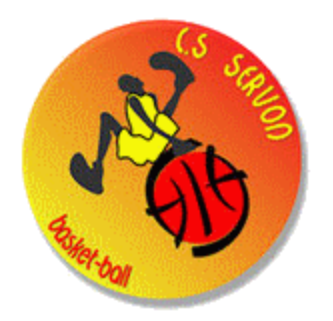

# Guide E-MARQUE : TROUVER LE CODE D'UNE RENCONTRE ET LANCER LA RENCONTRE

Tu es d'arbitrage e-marque mais tu es devant l'ordinateur sans savoir quoi faire dès le départ ? pas de problème, ce petit guide va t'aider !

## 1) TROUVER LE CODE E MARQUE

Sur le bureau de l'ordinateur, vous verrez d'afficher un fichier texte (.TXT) avec écrit le nom de chaques rencontres de la journée, la catégorie, l'horaire, ainsi que son code EMARQUE qui prends par exemple la forme suivante : TJRBV8IN (8 caractères Alpha numérique)

Si le code n'est pas présent, contactez le responsable de salle qui le retrouvera via l'application FBI

## 2) IMPORTER LA RENCONTRE

Ouvrir e-Marque V2 : cliquer sur « importer une rencontre ». Saisir le code. La sauvegarde des données s'enregistrera

automatiquement. Cliquer sur « Lancer la rencontre »

### Onglet « Avant Match »

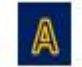

| EURS<br>9/2016 - 20:30 |                    | A Avart-matc | Nater     | C April                | e match          |        | 9 0      |
|------------------------|--------------------|--------------|-----------|------------------------|------------------|--------|----------|
| 1 RENCONTRE            | 2 COUIPE           |              | 3 JOUEURS |                        | 4 OFFICIELS      | 5 •    | RAMETRES |
| A                      | LOCAUX             |              |           | B                      | VISITEUR         | 5      |          |
| N <sup>a</sup> Scence  | Nom                | N*           | 0         | N <sup>a</sup> licence | Nort             | Ne     | 0        |
|                        | Autun Jovest enreg | utr#         |           |                        | Aucun Joseur enn | epstre |          |

- Vérifier ou saisir les références de la rencontre (repère 1)
- Vérifier ou saisir les noms et couleurs des équipes (repère 2)
- Sélectionner les joueurs, capitaines et entraîneurs ou les saisir manuellement (cliquer sur le bouton +) (repère 3)
- Sélectionner les officiels de la rencontre ou les saisir manuellement (cliquer sur le bouton +) (repère 4)
- Vérifier ou saisir les paramètres de la rencontre (durée des ¼ temps, nombre de faute d'équipe, ...) (repère 5)

### Onglet « Match » B

Sélectionner les 5 entrants en jeu au début du match (repère 6) et faire signer les entraîneurs avec un code ou manuellement (validation de la liste). Puis cliquer sur « DEBUTER le match ».

| WISITEURS<br>ZIMOV2016 - 20:34                         | 0                  |              |    |       | 🚛 Avant match 📙 🎯 Watch 🖉 Après-motich                         |                   |                                           | Ø                            | <mark>9</mark>                  | 0¢ 11≡ |
|--------------------------------------------------------|--------------------|--------------|----|-------|----------------------------------------------------------------|-------------------|-------------------------------------------|------------------------------|---------------------------------|--------|
| HHRESOUTH<br>LOC<br>Fourthes d'Republic<br>Temps monts | <b>0</b><br>2<br>1 | 692 (P)<br>0 |    | 3     | 0 -7 10:00 +<br>0 1/4 FAUTE 4 TEMPS MORT 5 LANCER              | 0<br>FRANC        | iterico<br>VIS<br>Faultes d'<br>Terrips / | itte<br>i<br>Igages<br>norts | <b>(1)</b><br>(0)<br>(0)<br>(0) |        |
|                                                        | Ú                  | OCAUX        |    | Ð     |                                                                | B                 | VI                                        | SITEURS                      |                                 | Ð      |
| Nom                                                    | Ttel               | P100         | N! | Enjeu | Veuillez meltre en jeu les joueurs qui commencent la rencentre | Noti              | Ftels                                     | Pto0                         | N*                              | Empeu  |
| Non_A4                                                 | 0                  | D            | •  | G 6   | (au moins daus jouaurs par équipo)                             | han_84            | Ø                                         | n                            | 4                               | 0      |
| Nom_A5                                                 | 0                  | 0            | 5  | 0     |                                                                | Non_85            | 0                                         | 0                            | 1                               | 00     |
| Nom_AG                                                 |                    | ŭ            | 8  | Ø     |                                                                | Nom:56            | (a)                                       | D                            | 4                               | 00     |
| Nom_A7                                                 | 0                  | 0            | 1  | 0     |                                                                | Nom_S7            | 0                                         | 0                            | 7                               | 0.0    |
| Non_48                                                 | a                  | 0            |    | 0     |                                                                | Nor-SA            | 0                                         | o                            |                                 | 0      |
| Non_A9                                                 | 0                  | 0            | ,  | 0     |                                                                | Non_E9            | 0                                         | D                            |                                 | (D)    |
| Nom ,410                                               | 0                  | 0            | 10 | 00    |                                                                | Nem_STO           | 0                                         | o                            | 10                              | 00     |
| Non_All                                                | 0                  | U.           | 15 | 0     |                                                                | Nom_Sil           | 0                                         | ٥                            | n                               | 0.1    |
| Nom_A/2                                                | [2]                | 0            | 12 | 0     |                                                                | Nom_ER2           | 0                                         | 0                            | 12                              | 00     |
| NOM_ALL                                                |                    | в            | 18 | 0     |                                                                | NotuRI            | U                                         | 10                           | и                               | 0      |
| NonColumnar_A                                          | 0                  |              | ٤  |       |                                                                | NomEntraineur_0   | 0                                         |                              | ٤                               |        |
| NOMENCIE/HEARING_A                                     | 0                  |              | EA |       |                                                                | Nortertfaneer&d_B | 0                                         |                              | \$8                             |        |

- Panier à 2 points (de l'équipe rouge) : cliquer sur le lieu du tir (repère 1) + sélectionner le joueur qui a marqué
- Panier à 3 points (de l'équipe rouge) : cliquer sur le lieu du tir (repère 2) + sélectionner le joueur qui a marqué
- Fautes : Cliquer sur faute (repère 3), saisir le type de faute, l'équipe du joueur, le joueur fautif et la réparation (LF ?)
- Temps mort : cliquer sur « Temps-mort » (repère 4) + sélectionner l'équipe

- Lancers-francs : cliquer sur Lancer franc (repère 5) + saisir l'équipe, le joueur tireur et le nombre de LF
- Remplacement : cliquer sur le bouton « en jeu » (repère 6) pour mettre en jeu / hors-jeu les joueurs
- Départ/arrêt du chronomètre: se déclenche en appuyant sur la touche « espace » de l'ordinateur (se régule avec +ou –) (repère 7)
- Flèche d'alternance : cliquer sur la direction de la prochaine possession (repère 8)
- > Changer de quart-temps : cliquer sur période suivante dans le menu Hamburger (voir tableau ci-dessous)
- Accéder à l'historique : en cliquant sur l'icône représentant une horloge (repère 9) (sert à modifier les actions saisies)
- > Synchroniser les informations avec le serveur FFBB (repère 10) à faire si connecté à internet (sauvegarde)
- Accéder au menu « hamburger » : Le menu permet d'accéder aux actions suivantes (repère 11)...

| MENU HAMBURGER             | Fonctionnalités                                                                                                    |  |  |  |  |
|----------------------------|----------------------------------------------------------------------------------------------------|--|--|--|--|
| Feuille de marque          | Permet d'afficher la feuille de marque à tout moment                                                                                                    |  |  |  |  |
| Historique                 | Permet d'accéder aux derniers enregistrements et de supprimer un enregistrement erroné.                                                                                              |  |  |  |  |
| Position des tirs réussis  | Permet d'afficher la position des tirs réussis par période et par joueur                                                                                                    |  |  |  |  |
| Récapitulatif              | Récapitulatif des points, paniers à 2 et 3 points marqués, des lancers-francs marqués, des<br>fautes commises par équipe et par joueur<br>Tableau d'évolution chronologique du score |  |  |  |  |
| Réserves                   | Permet d'accéder à l'enregistrement des « Réserves » posées par les capitaines et à celles des<br>« Observations » enregistrées par les arbitres                                     |  |  |  |  |
| Incidents                  | Permet aux arbitres d'accéder à l'enregistrement des « Incidents »                                                                                                    |  |  |  |  |
| Réclamation                | Permet à l'OTM eMarqueur d'enregistrer l'équipe, le nom du réclamant, la période et la minute                                                                                        |  |  |  |  |
| recidination               | du jeu, et le moment du dépôt de réclamation                                                                                                    |  |  |  |  |
| Forfait                    | Permet aux arbitres d'enregistrer un forfait avant le match                                                                                                    |  |  |  |  |
| Défaut                     | Permet aux arbitres d'enregistrer la perte du match par défaut de joueur                                                                                                    |  |  |  |  |
| Période suivante           | Permet de clôturer une période et de passer à la période suivante                                                                                                    |  |  |  |  |
| Inverser Bancs/Paniers     | Permet d'inverser l'affichage du côté des bancs, des paniers et/ou du score                                                                                                    |  |  |  |  |
| Désignation des capitaines | Permet d'enregistrer /modifier le capitaine de chaque équipe                                                                                                    |  |  |  |  |
| Fautes d'équipes           | Permet d'enregistrer / ajouter des fautes d'équipe                                                                                                    |  |  |  |  |
| Contrôles d'avant match    | Permet de visualiser les anomalies repérées par le logiciel avant le match.                                                                                                    |  |  |  |  |
| Fin de match               | Permet de déclarer la fin de match et de passer à la phase des formalités et signatures de fin de<br>rencontre                                                                       |  |  |  |  |
| Aide                       | Section d'aide qui affiche le manuel de l'utilisateur                                                                                                    |  |  |  |  |

#### Onglet « Après-match »

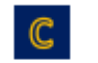

| BCAUR<br>VISITEURS<br>2009/2016 - 15:12 | 4                | 🖩 Avart-match 🛛 🛞 Match 🧲 📝 | Après-match       | ⊚ ¢ ≡            |  |  |  |  |
|-----------------------------------------|------------------|-----------------------------|-------------------|------------------|--|--|--|--|
| CLOTURE DE MATCH                        | FEUILLE DE MATCH | RECAPITULATIF               | POSITIONS DE TIRS | FICHIERS GENERES |  |  |  |  |
| 1                                       | 2                | 3                           | 4                 | 5                |  |  |  |  |
|                                         |                  | rautes 🗚                    |                   |                  |  |  |  |  |
|                                         |                  | NCIDENTS *                  |                   |                  |  |  |  |  |
| RÉSERVES 🗱                              |                  |                             |                   |                  |  |  |  |  |
| RÉCLAMATIONS *                          |                  |                             |                   |                  |  |  |  |  |
|                                         |                  |                             |                   |                  |  |  |  |  |

- Signer la feuille de marque et tous les évènements de la rencontre (repère 1): (\*) réserves, fautes techniques, fautes disqualifiantes, incidents, réclamations, ... (utiliser le code de chaque officiel ou signer avec la souris)
- Afficher la feuille de marque en PDF (repère 2) (disponible à tout moment)
- Afficher le récapitulatif des points et fautes par joueur et par équipe (repère 3)
- Afficher le récapitulatif des positions de tir réussis (repères 4)
- Générer, imprimer et télécharger la feuille de marque et les fichiers (repère 5) + cliquer sur les petits nuages

Pour clôturer définitivement la rencontre, il suffit de saisir à nouveau le code de rencontre saisi lors de la phase d'importation de la rencontre. La connexion internet est requise pour le transfert de données vers la FFBB (FBI). En cas de problème technique, contacter <u>assistanceemarquev2@ffbb.com</u>